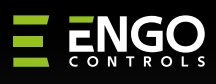

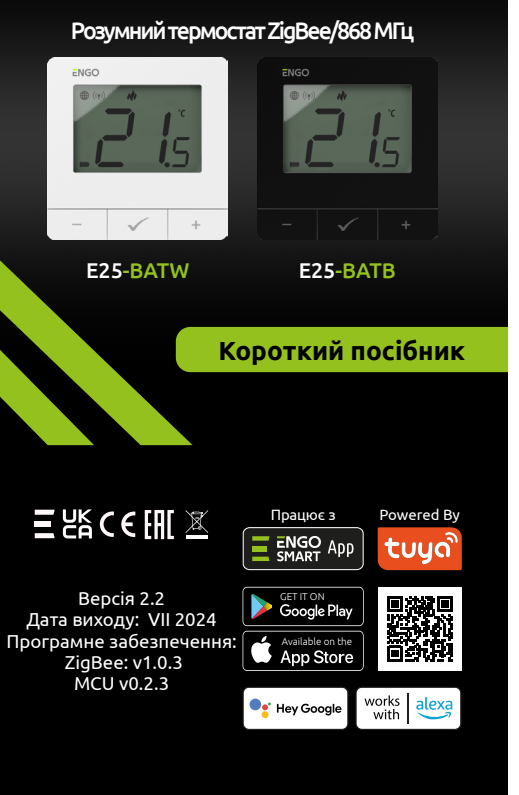

25

### Відповідність продукту Цей продукт відповідає таким Директивам EC: 2014/30/EU, 2014/35/EU, 2014/53/EU, 2011/65/EU

## ІНФОРМАЦІЯ ПРО БЕЗПЕКУ:

Використовуйте відповідно до національних норм і норм ЄС. Використовуйте прилад тільки за призначенням, зберігаючи його в сухому стані. Продукт призначений лише для використання в приміщенні. Будь ласка, прочитайте весь посібник перед встановленням або використанням.

## Монтаж

Установку має виконувати кваліфікована особа з відповідною кваліфікацією електрика відповідно до стандартів і правил, що діють у даній країні та ЄС. Виробник не несе відповідальності за недотримання інструкції.

## УВАГА:

Для всієї інсталяції можуть існувати додаткові вимоги щодо захисту, за які відповідає інсталятор.

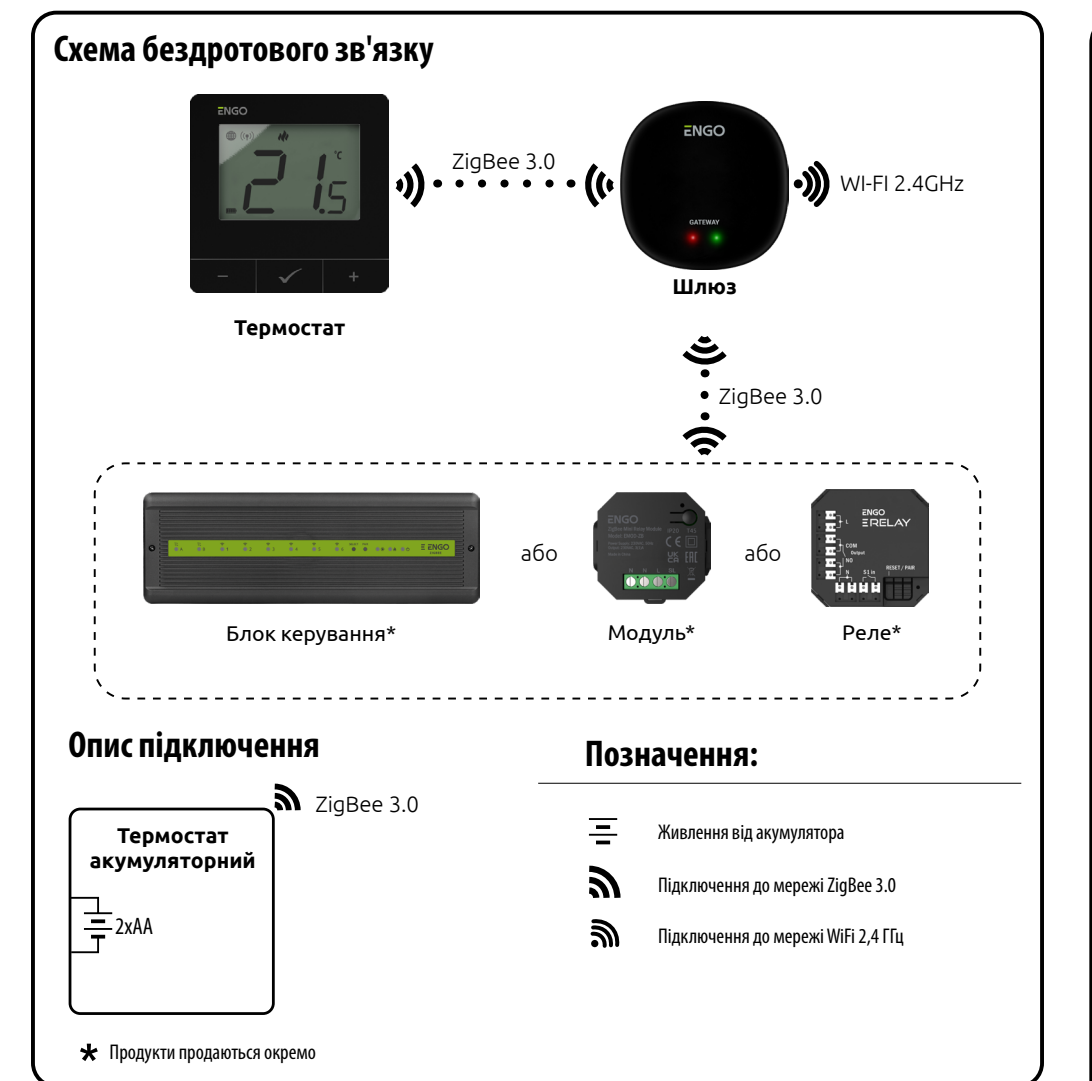

1. Індикатор підключення до мережі ZigBee

4. Індикатор опалення (іконка анімується,

5. Індикатор охолодження (піктограма анімується,

10. Значок налаштувань / налаштування температури

2. Індикатор прив'язки приймача

3. Поточна/задана температура

коли є потреба в опаленні)

6. Значок режиму розкладу

7. Тимчасовий ручний режим

11. Значок налаштувань

13. Індикатор заряду батареї

12. Блокування кнопок

коли є потреба в охолодженні)

8. Режим захисту від замерзання

9. Одиниця вимірювання температури

# ВСТУП:

Накладний термостат, керований через Інтернет (живлення від батарей 2хАА). Продукт заснований на технології бездротового зв'язку ZigBee/868 МГц. Призначений для радіаторного або підлогового опалення. Він працює з електронними бездротовими головками. Він може контролювати до б радіаторів в одній кімнаті. Термостат надсилає виміряну температуру на головки для кращої точності контролю - це також забезпечить комфорт і економію. Унікальною особливістю цього терморегулятора є можливість БЕЗДРОТОВОГО управління приладами (функція прив'язки ENGO). Функція «ENGO binding» дозволяє термостату спілкуватися безпосередньо з приймачами, напр. бездротовий блок керування або релейний модуль (пристрої з функцією «BIND»). Зв'язування ZiqBee можна виконати лише за допомогою Інтернет-шлюзу (продається окремо). Якщо термостат використовується з інтернетшлюзом, підключеним до Інтернету, ним можна керувати бездротовим способом через мобільний додаток ENGO Smart. При додаванні в мобільний додаток термостат отримує додаткові функції, напр. розклади або push-сповіщення. Термостат також має функцію блокування клавіш, можливість встановлення мінімального та максимального граничного значення температури та можливість роботи в режимі нагріву або охолодження.

## Технічні дані

|  | Живлення                       | батарейки 2хАА                     |
|--|--------------------------------|------------------------------------|
|  | Темп. діапазон заданих значень | від 5,0°С до 45,0°С                |
|  | Показати темп. точність        | 0,5°C                              |
|  | Алгоритм керування             | ТРІ<br>Гістерезис (±0,1°С до ±2°С) |
|  | Зв'язок                        | ZigBee 3.0<br>RF 868 МГц           |
|  | Розміри [мм]                   | 80 x 80 x 23                       |
|  |                                |                                    |

## Опис значка РК-дисплея + опис кнопки

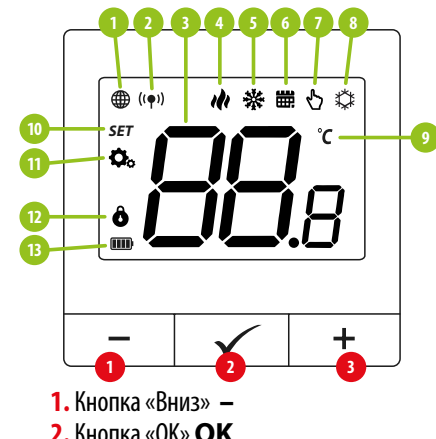

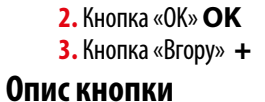

| +            | Змініть значення параметра вгору                                                  |
|--------------|-----------------------------------------------------------------------------------|
| -            | Змініть значення параметра вниз                                                   |
| -            | Ручний режим/режим за розкладом - коротке натискання кнопки (режим онлайн)        |
| $\checkmark$ | Увійдіть в параметри інсталятора - утримуйте 3 секунди                            |
|              | Вимкніть/увімкніть термостат - утримуйте 5 секунд                                 |
|              | Увійдіть в режим сполучення - утримуйте 5 секунд                                  |
| + & -        | Увійдіть в режим синхронізації / прив'язки - утримуйте 5 секунд                   |
| r u          | Скидання до заводських налаштувань - утримуйте, поки не з'явиться повідомлення FA |
| + & 🗸        | Блокування/розблокування кнопок термостата - утримуйте 3 секунди                  |
| -&√          | Зміна режиму нагріву/охолодження - утримуйте 3 секунди                            |

# Установка терморегулятора в додатку

Переконайтеся, що маршрутизатор знаходиться в зоні дії смартфона. Переконайтеся, що ви підключені до Інтернету. Це скоротить час сполучення пристрою.

# **КРОК 1** - ЗАВАНТАЖТЕ ПРОГРАМУ **ENGO SMART**

свій смартфон.

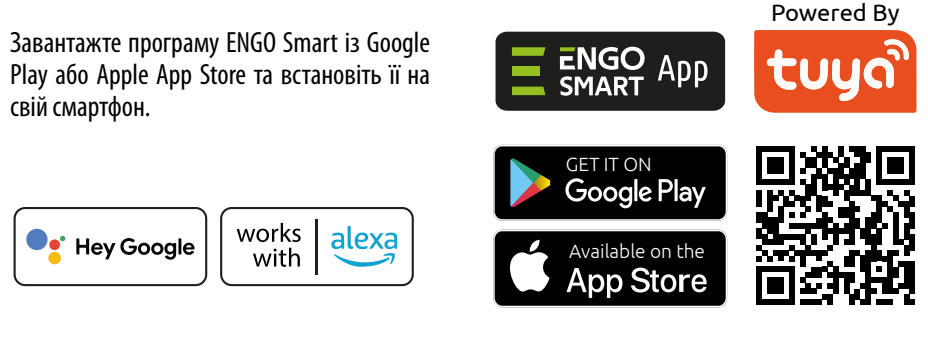

Щоб зареєструвати новий обліковий запис, виконайте наведені нижче дії.

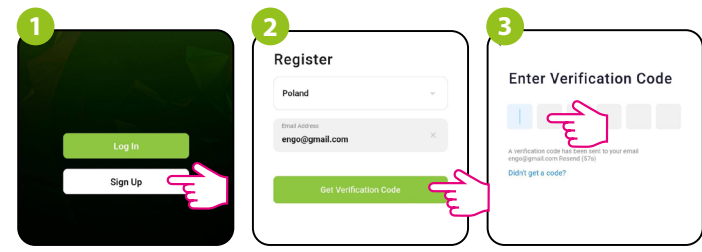

Натисніть «Зареєструватися», щоб створити новий обліковий запис.

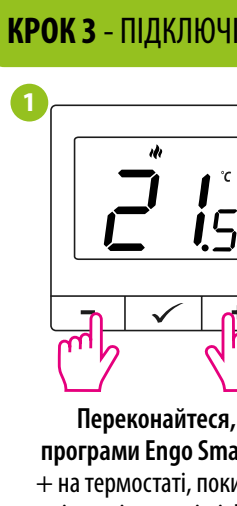

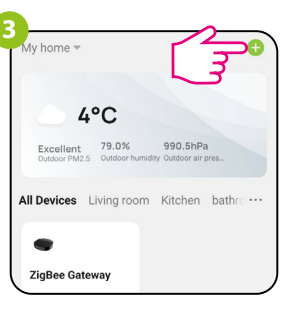

# КРОК 2 - ЗАРЕЄСТРУЙТЕ НОВИЙ ОБЛІКОВИЙ ЗАПИС

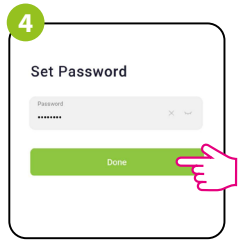

Введіть адресу

Введіть код підтвердження, Потім встановіть електронної пошти, отриманий в електронному пароль для входу. на яку буде надіслано листі. Пам'ятайте, що у вас є код підтвердження. лише 60 секунд, щоб ввести код!

## **КРОК 3** - ПІДКЛЮЧІТЬ ТЕРМОСТАТ ДО ZigBee

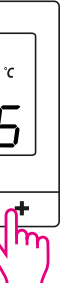

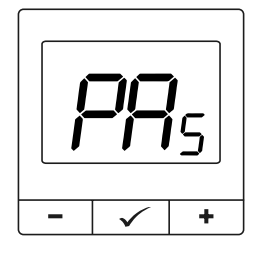

Переконайтеся, що ZigBee Gateway додано до програми Engo Smart. Натисніть і утримуйте кнопки — і + на термостаті, поки на дисплеї не з'явиться «РА». Потім відпустіть клавіші. Буде запущено режим сполучення.

Увійдіть в інтерфейс шлюзу.

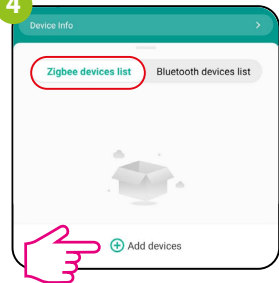

У «Списку пристроїв Zigbee» виберіть «Додати пристрої».

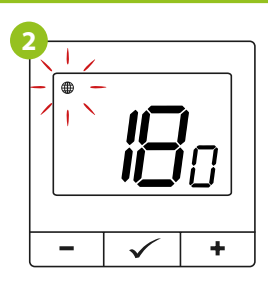

Термостат відраховує час назад (180с).

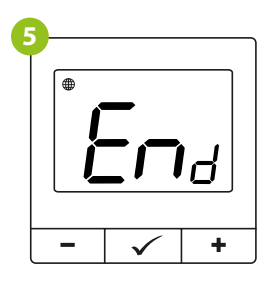

Зачекайте, доки на екрані термостата не з'явиться повідомлення «End».

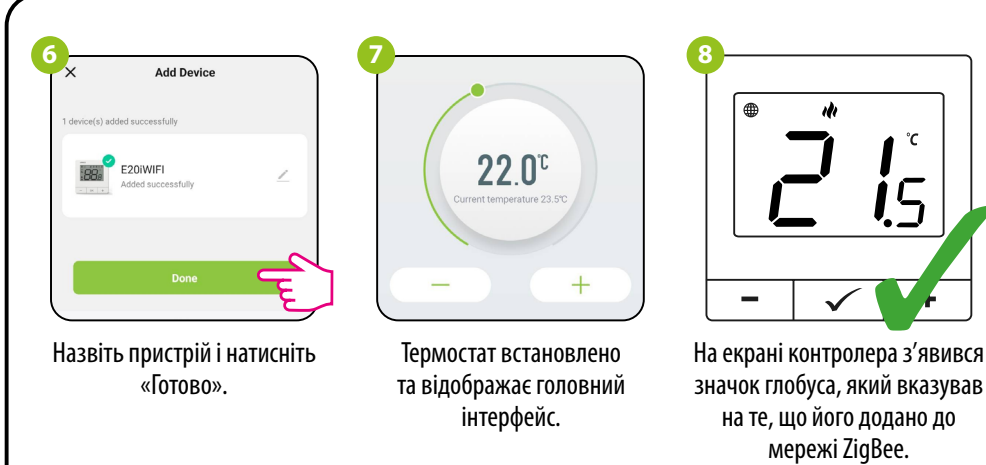

## Синхронізація з головкою

Інтернет-шлюз не є обов'язковим для синхронізації термостата з головкою. Переконайтеся, що головка встановлена та адаптована до вставки клапана (див. інструкцію до головки). Якщо термостат підключено до бездротового блоку керування або релейного модуля, синхронізацію з головкою не можна активувати.

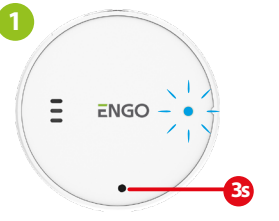

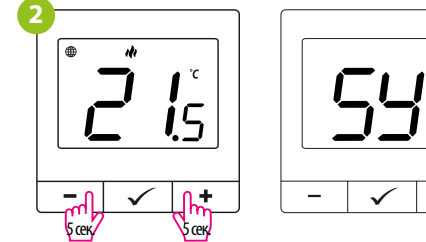

доки не з'явиться функція «SY».

Ξ

ENGO -

Після успішної синхронізації світлодіод буде

світитися синім світлом протягом 10 секунд.

╘п

- 🗸 +

Після успішної синхронізації з'явиться

повідомлення «End».

Синхронізацію слід виконувати

для кожної головки окремо. Один

термостат може контролювати до

УВАГА:

6 головок в одній кімнаті.

Після успішного процесу адаптації натисніть Утримуйте одночасно кнопки — і + на термостаті, і утримуйте кнопку головки протягом 3 секунд. Світлодіод почне блимати синім.

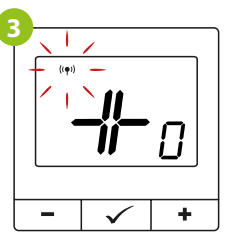

Відпустіть кнопки, буде активна функція SYNC (синхронізація з головою).

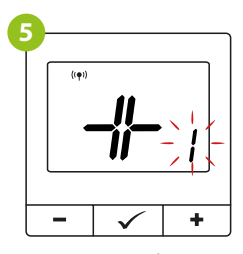

Термостат покаже, скільки головок синхронізовано.

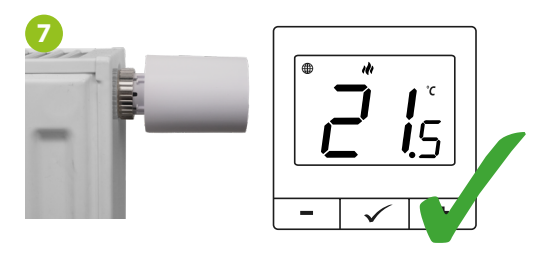

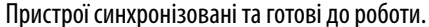

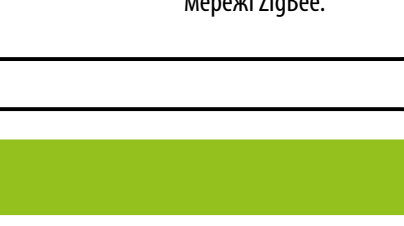

+

10 сек.

### Зв'язка термостата з бездротовим блоком керування

Переконайтеся, що блок керування та термостат знаходяться в одній мережі ZiqBee (вони додані до одного шлюзу), а світлодіод ЖИВЛЕННЯ світиться синім кольором.

Щоб правильно зв'язати термостат

із модулем/реле, спочатку швидко

натисніть кнопку на пристрої 5 разів.

Світлодіод почне повільно блимати

червоним, це означає, що пристрій

знаходиться в режимі прив'язки.

-

Якщо процес прив'язки не вдається, його необхідно повторити з урахуванням

локальних радіоперешкод сигналу.

Коли термостат прив'язаний до зони,

зона вимкнеться через 50 хвилин,

якщо зв'язок між пристроями буде

Пам'ятайте:

Engo ZigBee.

УВАГА:

відстаней між пристроями, перешкод і

Радіодальність можна збільшити за допомогою ретрансляторів

УВАГА:

П

втрачено.

✓ +

Процес «прив'язки» займає до

300 секунд.

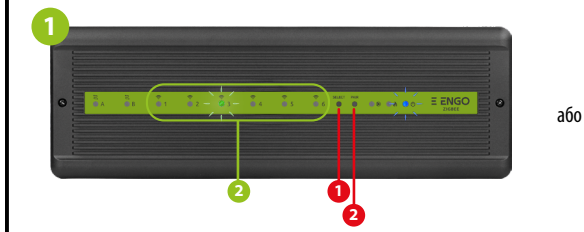

Щоб правильно зв'язати термостат із блоком керування, спочатку виберіть зону в блокі керування за допомогою кнопки ВИБІР (1) (зона, яку ви хочете зв'язати з термостатом). Світлодіод (2) блимне 3 рази для вибраної зони. Підтвердьте свій вибір, натиснувши кнопку PAIR (2). Світлодіод (2) буде блимати зеленим кольором з попередньо вибраною зоною - процес прив'язки почався, він активний протягом 10 хвилин, і протягом цього часу ви можете зв'язати термостат з вибраною зоною.

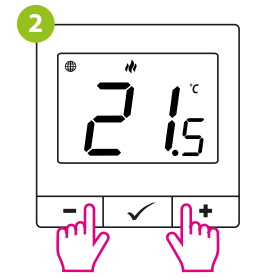

На термостаті утримуйте кнопки — і +, доки не з'явиться прив'язки функції підключення повідомлення «прив'язати».

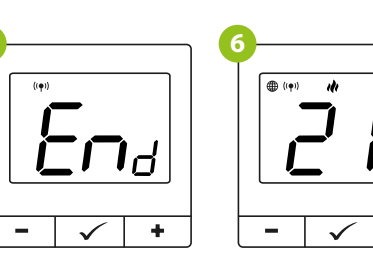

Після успішної операції Обидва пристрої прив'язки з'явиться успішно підключено. повідомлення «End». Термостат відображає головний екран, на екрані з'являється значок " ((•)) ", шо вказує на підключення

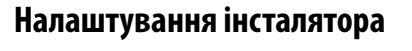

Для входу в параметри інсталятора натисніть і утримуйте кнопку 🗸 протягом 3 секунд.

до приймача.

-

✓ +

Відпустіть клавіші, процес

термостата активний.

**i**5

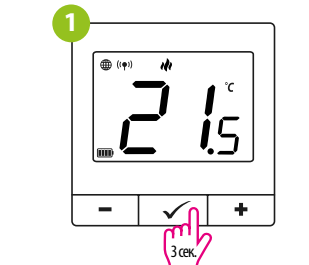

| e | -             |             |
|---|---------------|-------------|
|   | <sup>st</sup> | <b>[</b> ]; |
|   |               | () +        |
|   |               | mp .        |

Для переходу між параметрами використовуйте кнопку — або +. Введіть параметр за допомогою 🗸. Відредагуйте параметр за допомогою – або + Підтвердьте нове значення параметра кнопкою 🗸.

# Параметри інсталятора

| Рхх | Функція                                                                                                    |  |
|-----|----------------------------------------------------------------------------------------------------|--|
| P01 | Вибір опалення/охоло                                                                                                    |  |
| P02 | Алгоритм керува                                                                                                    |  |
| P03 | Зміщення темпера                                                                                                    |  |
| P04 | Мінімальне задане зн                                                                                                    |  |
| P05 | Максимальне задане з                                                                                                    |  |
| P06 | Яскравість підсвічу                                                                                                    |  |
| P07 | PIN-код для достуг<br>налаштувань                                                                                                    |  |
| P08 | Значення PIN-ко                                                                                                    |  |
| P09 | Вимагати PIN-код для<br>разу розблокування<br>(функція активна, коли                                                                                                    |  |
| P10 | РІN-код для дост<br>налаштуван<br>Значення РІN-н<br>Вимагати РІN-код дл<br>разу розблокуванн<br>(функція активна, кол<br>Захист клапа<br>Останнє доступне мікр<br>забезпечення для<br>Поточна прошивка, во<br>в головках |  |
| P11 | Останнє доступне мікрог<br>забезпечення для го                                                                                                    |  |
| P12 | Поточна прошивка, вст<br>в головках                                                                                                    |  |
| P13 | Алгоритм Delta R(<br>(тільки для голов                                                                                                    |  |
| CLR | Очистити заводс<br>налаштування                                                                                                    |  |

## Заводські налаштування

Щоб скинути термостат до заводських налаштувань, утримуйте кнопки – і +, доки не з'явиться повідомлення FA. Потім відпустіть клавіші. Термостат перезапуститься, відновить заводські налаштування за замовчуванням і відобразить головний екран. Якщо регулятор було додано до шлюзу та мережі ZigBee, його буде видалено з неї, і вам потрібно буде знову додати/з'єднати його.

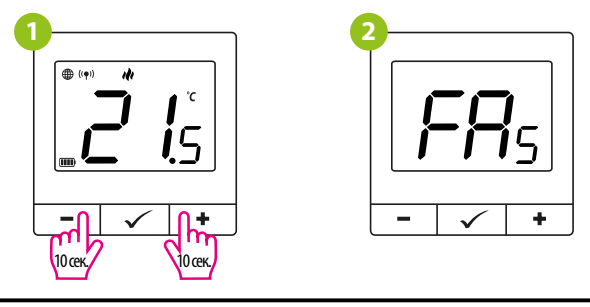

|                   | Значення                  | Опис                                                                                                    | Значення за<br>замовчуванням |  |
|-------------------|---------------------------|----------------------------------------------------------------------------------------------------|------------------------------|--|
|                   | ılı                       | Опалення                                                                                                    |                              |  |
| цження            | *                         | Охолодження                                                                                                    | 141                          |  |
|                   | TPI UFH                   | ТРІ для теплої підлоги                                                                                                    |                              |  |
|                   | TPI RAD                   | ТРІ для радіаторів                                                                                                    | -                            |  |
|                   | TPI ELE                   | ТРІ для електричного опалення                                                                                                    |                              |  |
|                   | HIS 0.4                   | ГІСТЕРЕЗИС +/-0,2°С                                                                                                    | TPI UFH                      |  |
|                   | HIS 0.8                   | ГІСТЕРЕЗИС +/-0,4°С                                                                                                    | для нагріву                  |  |
| ня                | HIS 1.2                   | ГІСТЕРЕЗИС +/-0,6°С                                                                                                    | HIS 0,4 для                  |  |
|                   | HIS 1.6                   | ГІСТЕРЕЗИС +/-0,8℃                                                                                                    | дження                       |  |
|                   | HIS 2.0                   | ГІСТЕРЕЗИС+/-1,0°С                                                                                                    |                              |  |
|                   | HIS 3.0                   | ГІСТЕРЕЗИС +/-1,5°С                                                                                                    | -                            |  |
|                   | HIS 4.0                   | FICTEPE3NC+/-2,0°C                                                                                                    |                              |  |
| гури              | від -3,0 °С до<br>+3,0 °С | Якщо термостат показує неправильну температуру,<br>ви можете виправити її максимум на ± 3,0 °C                                                                          | 0°C                          |  |
| ачення            | 5℃-45℃                    | Мінімальна температура нагріву/охолодження, яку<br>можна встановити                                                                                                    | 5°C                          |  |
| начення           | 5℃-45℃                    | Максимальна температура нагріву/охолодження,<br>яку можна встановити                                                                                                    | 35℃                          |  |
| ання              | 10% - 100%                | Регулюється в діапазоні від 10 до 100%                                                                                                    | 50%                          |  |
| у до              | NO                        | Функція вимкнена                                                                                                    | NO                           |  |
|                   | YES                       | Функція включена                                                                                                    | NO                           |  |
| цу                | 000-xxx                   | РІN користувача                                                                                                    | 000                          |  |
| ожного            | NO                        | Функція вимкнена                                                                                                    | NO                           |  |
| лавіш<br>P8=PIN)  | YES                       | Функція включена                                                                                                    |                              |  |
|                   | ON                        | Функція включена                                                                                                    | 000                          |  |
|                   | OFF                       | Функція вимкнена                                                                                                    | UFF                          |  |
| рограмне<br>повок | XXX                       | Доступна версія мікропрограми для оновлення<br>головок                                                                                                    | Лише<br>читання              |  |
| новлена           | null - xxx                | null – прошивка в головках остання з можливих<br>xxx – доступна новіша версія, натисніть кнопку,<br>щоб оновити головки                                                 | -                            |  |
| WC<br>ж)          | 0.5°С до 5.0°С            | У разі зміни кімнатної температури головка<br>відкривається пропорційно величині параметра<br>дельта RCWC. Чим менша дельта RCWC, тим<br>швидше буде відповідь клапана. | 2.0                          |  |
| кі                | NO                        | Жодних дій                                                                                                    | NO                           |  |
|                   | YES                       | Скидання до заводських налаштувань                                                                                                    |                              |  |

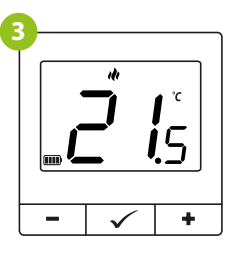